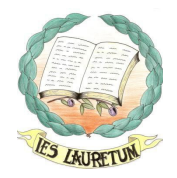

## FIRMA DIGITAL EN SÉNECA CON EL DIPA

### 1. Mejoras en firma electrónica.

# 1.1. Se puede firmar digitalmente usando la tarjeta DIPA como alternativa al certificado digital.

Para facilitar el proceso de firma digital en Séneca se ha habilitado la posibilidad de firmar los documentos con el Documento Identificativo del Profesorado Andaluz, **D.I.P.A**., haciendo uso de la matriz de códigos que figuran en el reverso de la tarjeta. Esta firma tiene la misma validez que la realizada con certificado digital.

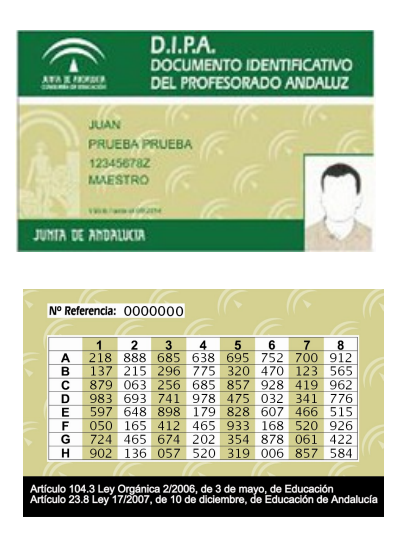

Para ello se elegirá, en la **Bandeja de firmas.** la opción **Firmar con tarjeta del docente**, del menú contextual del documento que queremos firmar.

| BANDEJA DE FIRMAS            |             |        |                        |               |           |      |                          |  |  |
|------------------------------|-------------|--------|------------------------|---------------|-----------|------|--------------------------|--|--|
|                              |             |        |                        |               |           |      |                          |  |  |
|                              |             | Mostra | ir documentos: [       | Pendientes de | e firma 💽 | ~    |                          |  |  |
| Número total de registros: 1 |             |        |                        |               |           |      |                          |  |  |
| Seleccionado                 | Documento   |        | Fecha de<br>generación | Estado        | Fecha fi  | irma | Enviado a la bandeja por |  |  |
|                              | Prueba de l | Firma  | 08/10/2013             | Dandianta     | _         |      | Fernández Martín, Elías  |  |  |
|                              |             |        |                        |               |           |      |                          |  |  |
|                              | - T         |        |                        |               |           |      |                          |  |  |
| Ver documento                |             |        |                        |               |           |      |                          |  |  |
|                              |             |        |                        |               |           |      |                          |  |  |
|                              |             |        |                        |               |           |      |                          |  |  |
|                              |             | Borrar |                        |               |           |      |                          |  |  |

-----

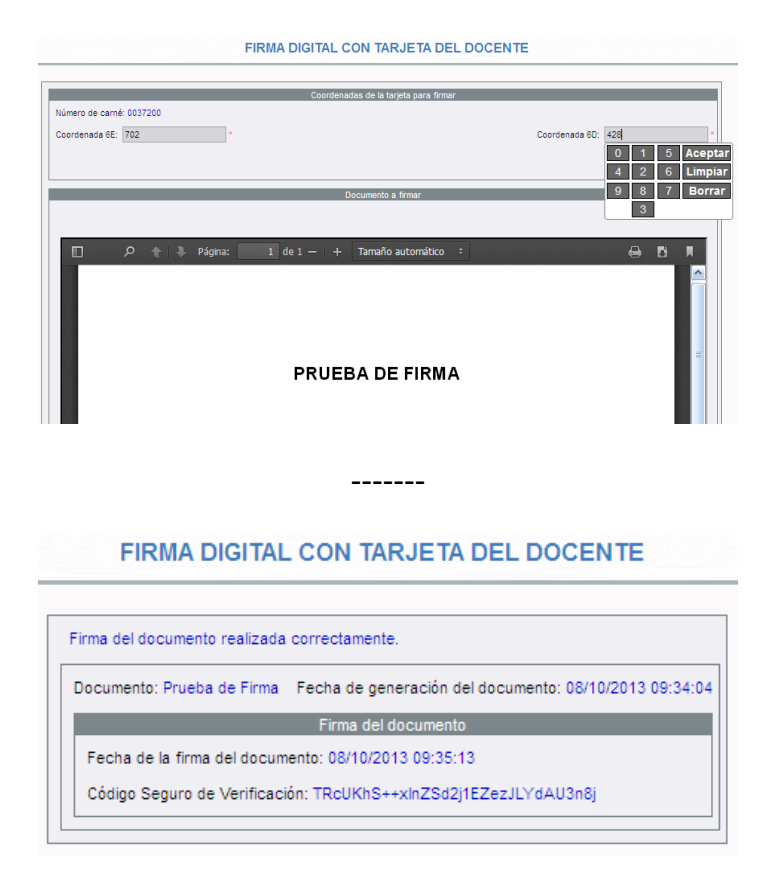

### 1.2. Se puede firmar digitalmente cualquier documento generado por el sistema.

Para ello solo tendremos que elegir la opción correspondiente del menú contextual del documento en la lista de **Documentos solicitados**: **Firmar** (con certificado digital) o **Firmar con tarjeta del docente.** 

|                    | DOCUMENTOS SOLICITADOS                           |  |          |                             |                         |                   |                     |                                       |        |  |
|--------------------|--------------------------------------------------|--|----------|-----------------------------|-------------------------|-------------------|---------------------|---------------------------------------|--------|--|
| Número total de    | registros: 1                                     |  |          |                             |                         |                   |                     |                                       |        |  |
| Fecha<br>solicitud | Documento<br>solicitado                          |  |          | Porcentaje de<br>generación | Fecha fin<br>generación | Fecha<br>descarga | Fecha<br>aviso      | Enviar a la<br>bandeja de E<br>firmas | Borrar |  |
| 08/10/2013 13:4    | 27 Listas de clase nor unidades<br>Ver documento |  | GENERADO | 100%                        | 08/10/2013 13:42:32     |                   | 08/10/2013 13:42:32 |                                       |        |  |
|                    | Descargar documento                              |  |          |                             |                         |                   |                     |                                       |        |  |
|                    | Enviar a bandeja de firma                        |  |          |                             |                         |                   |                     |                                       |        |  |
| (                  | Firmar<br>Firmar con tarjeta del docente         |  |          |                             |                         |                   |                     |                                       |        |  |
|                    | -                                                |  |          |                             |                         |                   |                     |                                       |        |  |

## 2. Expediente electrónico del alumnado.

Para el perfil Dirección, y Profesorado que sea tutor de unidad, dentro de las siguientes rutas del menú **Alumnado**:

- Matrículas / Relación de matrículas
- Seguimiento académico / Mis alumnos y alumnas / Mis alumnos y alumnas / Elegir grupo
- Alumnado / Alumnado del centro
- Admisión / Relación de solicitudes
- Unidades / Relación de unidades / Elegir unidad / Alumnado de la unidad

y una vez obtenida la relación de alumnos que devuelve la consulta realizada en cada una de las opciones anteriores, podemos acceder a través del menú contextual de cada alumno a la opción **Expediente electrónico**, que nos llevará a una pantalla donde se mostrará todo el expediente electrónico del alumno en cuestión. En él se detallan los distintos centros educativos con las etapas cursadas y las calificaciones obtenidas.

| Detalle de la matrícula                                       |
|---------------------------------------------------------------|
| Otros datos                                                   |
| Materias de la matrícula                                      |
| Expedientes del alumno/a                                      |
| Borrar la matrícula                                           |
| Ampliar la matrícula                                          |
| Anular la matrícula                                           |
| Ficha del alumno/a                                            |
| Nº de identificación escolar del alumno/a                     |
| Datos complementarios del alumnado de nacionalidad extranjera |
| Relación del alumno/a con el centro                           |
|                                                               |
| Profesores/as del alumno/a                                    |
| Expediente electrónico                                        |

-----

#### TIPOS DE EXPEDIENTE DEL ALUMNO

| Alumno/a:                             |                                                                                                    |                                                                                                    |                                                                                                    |
|---------------------------------------|----------------------------------------------------------------------------------------------------|----------------------------------------------------------------------------------------------------|----------------------------------------------------------------------------------------------------|
| tal de registros: 3                   |                                                                                                    |                                                                                                    |                                                                                                    |
| Centro                                | Estudios                                                                                                    | Estado                                                                                                    | Nota med                                                                                                    |
| 41001392 - C.E. Detaile               | Educación Infantil                                                                                                    | *                                                                                                    |                                                                                                    |
| 41001392 - C.E.I.P. Cerro de San Juan | Educación Primaria                                                                                                    | *                                                                                                    |                                                                                                    |
| 41001471 - I.E.S. Caura               | Educación Secundaria Obligatoria                                                                                                    | No titula                                                                                                    |                                                                                                    |
|                                       | Alumno/a:<br>tal de registros: 3<br>Centro<br>41001392 - C.E. <mark>I.P. Cerro de San Juan<br/>41001392 - C.E.I.P. Cerro de San Juan<br/>41001471 - I.E.S. Caura</mark> | Alumno/a:   tal de registros: 3   Centro Estudios   41001392 - C.El.P.Cerro de San Juan Educación Infantil   41001392 - C.E.I.P.Cerro de San Juan Educación Primaria   41001471 - I.E.S. Caura Educación Secundaria Obligatoria | Alumno/a:     Centro   Estudios   Estado     41001392 - C.E.I.P. Cerro de San Juan   Educación Infantil   *     41001392 - C.E.I.P. Cerro de San Juan   Educación Primaria   *     41001471 - I.E.S. Caura   Educación Secundaria Obligatoria   No titula |

\* Este tipo de expediente no da lugar a titulación para el alumnado que lo finaliza.

#### DETALLE DEL EXPEDIENTE ELECTRÓNICO

| Registros: 1-      | 20 de 43, páginas: 1 | 1, 2, 3          | Mostrar: Resume                     | n 💌               |                                                     |              |               |
|--------------------|----------------------|------------------|-------------------------------------|-------------------|-----------------------------------------------------|--------------|---------------|
| Fipo de expediente | Curso                | Año<br>académico | Centro                              | Grupo de materias | Materias                                            | Convocatoria | Calificacione |
|                    | 1º de Educ. Prima.   | 2006             |                                     | Comunes           | Conocimiento del Medio Natural Social y<br>Cultural |              |               |
|                    |                      |                  |                                     |                   | Educación Artistica                                 |              |               |
|                    |                      |                  |                                     |                   | Educación Física                                    |              |               |
|                    |                      |                  | 41001409 - C.E.LP. Hipolito Lobato  |                   | Lengua Castellana y Literatura                      |              |               |
|                    |                      |                  |                                     |                   | Matemáticas                                         |              |               |
|                    |                      |                  |                                     | ldiomas           | Inglés                                              |              |               |
|                    |                      |                  |                                     | Rel. y Alter.     | Religión y Moral Católica                           |              |               |
|                    | 2º de Educ. Prima.   | 2007             |                                     | Comunes           | Conocimiento del Medio Natural Social y<br>Cultural | Ordinaria    | Suficiente    |
|                    |                      |                  |                                     |                   | Educación Artística                                 | Ordinaria    | Bien          |
| ducación Primaria  |                      |                  |                                     |                   | Educación Física                                    | Ordinaria    | Notable       |
|                    |                      |                  | 41001409 - C.E.LP. Hipólito Lobato  |                   | Lengua Castellana y Literatura                      | Ordinaria    | Insuficiente  |
|                    |                      |                  |                                     |                   | Matemáticas                                         | Ordinaria    | Suficiente    |
|                    |                      |                  |                                     | ldiomas           | Inglés                                              | Ordinaria    | Suficiente    |
|                    |                      |                  |                                     | Rel. y Alter.     | Religión y Moral Católica                           | Ordinaria    | Bien          |
|                    | 3° de Educ. Prima.   | 2008             | 41001409 - C.E.I.P. Hipólito Lobato | Comunes           | Conocimiento del Medio Natural Social y<br>Cultural |              |               |
|                    |                      |                  |                                     |                   | Educación Artística                                 |              |               |
|                    |                      |                  |                                     |                   | Educación Física                                    |              |               |
|                    |                      |                  |                                     |                   | Lengua Castellana y Literatura                      |              |               |
|                    |                      |                  |                                     |                   | Matemáticas                                         |              |               |
|                    |                      |                  |                                     | Idiomas           | Inglés                                              |              |               |

🖺 Registros: 1-20 de 43, páginas: 1, 2, 3 🕨